The Official Guide to Preparing List Submissions via

## **Avery Labelmaker Pro**

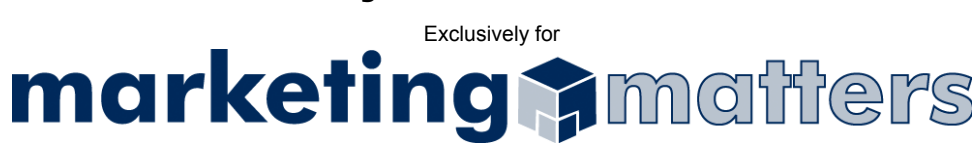

- 1. To prevent the possibility of accidentally modifying your original file, please copy your Avery Label list to an alternate location/filename.
- 2. Right-click your newly created file and choose the Rename option (see Figures 1a). Change the file extension to .dbf, using the following naming convention:

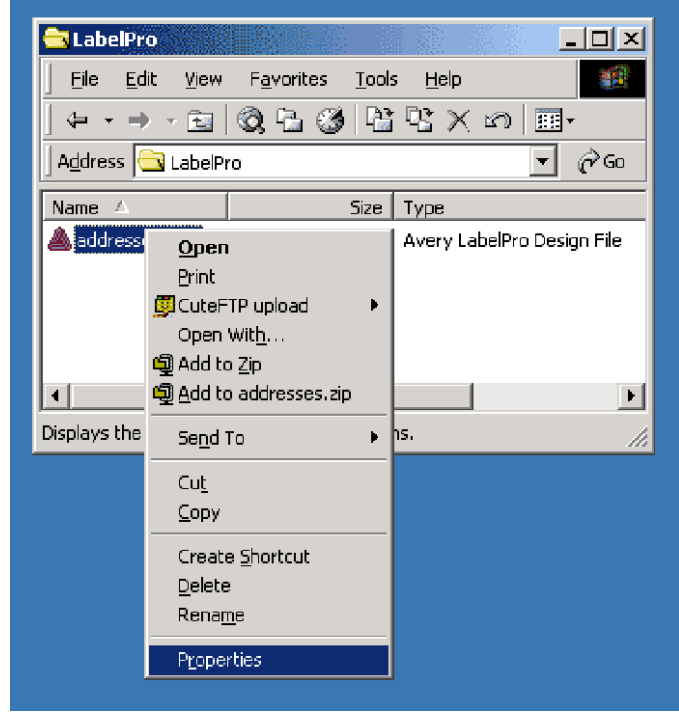

Order#\_Clientname\_List.dbf (see Figure 1b)

Figure 1a

| addresses.lpd F | Properties                                      |
|-----------------|-------------------------------------------------|
| General Secu    | rity Summary                                    |
|                 | addresses.dbf                                   |
| Type of file:   | Avery LabelPro Design File                      |
| Opens with:     | Avery LabelPro Demo Change                      |
| Location:       | C:\Documents and Settings\Administrator\My Docu |
| Size:           | 1.91 KB (1,961 bytes)                           |
| Size on disk:   | 4.00 KB (4,096 bytes)                           |
| Created:        | Today, October 02, 2000, 3:26:33 PM             |
| Modified:       | Today, October 02, 2000, 3:26:34 PM             |
| Accessed:       | Today, October 02, 2000, 3:26:34 PM             |
| Attributes:     | Eead-only Hidden Advanced                       |
|                 | OK Cancel Apply                                 |

Figure 1b

3. Open the renamed file in Microsoft Excel (see Figure 2)

Note: If you do not have access to Microsoft Excel, submit the file to Marketing Matters as a .DBF, but please let your point of contact know that you are submitting the file in this format

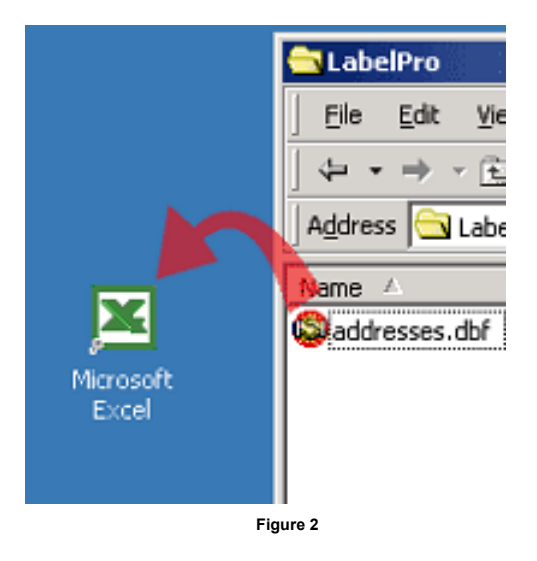

4. Select ALL of the cells containing information in your document (see Figure 3)

| 2        | Wincreaft Event - That ist vie                                  |        |         |            |           |            |             |            |        |                           |          |          |           |              |
|----------|-----------------------------------------------------------------|--------|---------|------------|-----------|------------|-------------|------------|--------|---------------------------|----------|----------|-----------|--------------|
|          |                                                                 |        |         |            |           |            |             |            |        |                           |          |          |           |              |
|          | [봰] Elle Edit View Insert Format Iools Data Window Help Acrobat |        |         |            |           |            |             |            |        |                           |          |          |           |              |
|          | 🖻 🖬 🙆                                                           | ) 🖨 🖪  | 🎔 🐰 🖻   | b 🛍 💅      | K7 + CX + | 🚷 Σ 🕼      |             | 10         | 0% • 🕐 | <ul> <li>Arial</li> </ul> |          | • 10 •   | BIU       | <b>B B B</b> |
|          | A1                                                              | -      | = F_NAN | IE         |           |            |             |            |        |                           |          |          |           |              |
|          | Α                                                               | B      | C       | D          | E         | F          | G           | H          | 1      | J                         | K        | L        | М         | N            |
| 1        | F_NAME                                                          | L_NAME | SAL     | TITLE      | COMPAN    | ADDR_01    | ADDR_02     | CITY       | STATE  | ZIP                       | PHONE_1  | PHONE_2  | EMAIL     |              |
| 2        | John                                                            | Doe    | Mr.     | Vice-Presi | Acme Inc. | 123 Anysti | Ste. 101    | Mytown     | NY     | 12345                     | 555-1234 | 555-6789 | me@acme   | .com         |
| 3        | Susan                                                           | Smith  | Ms.     | President  | Genera En | 1313 Mock  | ingbird Ln. | Anytown    | TX     | 54321                     | 555-4321 | 555-9876 | smitty@ge | nera.com     |
| 4        | Manny                                                           | Pepper | Mr.     | Director   | Widgets n | 704 House  | r St.       | Coolsville | CA     | 32145                     | 555-2314 | 555-4123 | manny@w   | dgets.com    |
| 5        |                                                                 |        |         |            |           |            |             |            |        |                           |          |          |           |              |
| 6        |                                                                 |        |         |            |           |            |             |            |        |                           |          |          |           |              |
| 7        |                                                                 |        |         |            |           |            |             |            |        |                           |          |          |           |              |
|          |                                                                 |        |         |            |           |            |             |            |        |                           |          |          |           |              |
| Elmont O |                                                                 |        |         |            |           |            |             |            |        |                           |          |          |           |              |
|          | rigure 3                                                        |        |         |            |           |            |             |            |        |                           |          |          |           |              |

5. Select Format > Column > AutoFit Selection from the drop-down menu (see Figure 4)

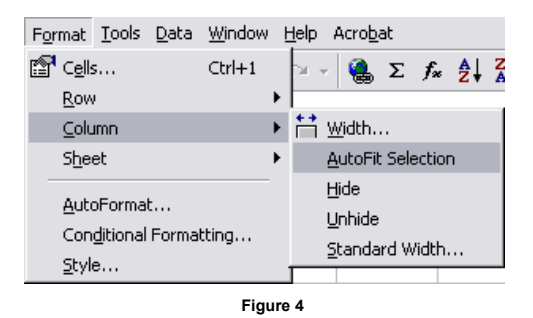

6. Select File > Save As from the drop-down menu

7. Use the Save as type drop-down option to select Text (Tab delimited) (see Figure 5)

| Save As                                                             |                                                                                                    | ? 🗙        |  |
|---------------------------------------------------------------------|----------------------------------------------------------------------------------------------------|------------|--|
| Save in:                                                            | 🛫 My Documents (H:) 💽 🔶 🖻 🧟 🗡 🛅 - Tools -                                                                                                    |            |  |
| History<br>History<br>My Documents<br>(H:)<br>Desistop<br>Fevorites | Con Carl Palettes Con Flastetes Con Flastete |            |  |
| My Network<br>Places                                                | File game: TheList.txt  Save as type: Text: (Tab delimited) (*.txt) Ca                                                                                                    | ve<br>ncel |  |
|                                                                     | Figure 5                                                                                                    |            |  |

8. Click Save to save your file.

Note: Please name your file using the following file naming convention: Order#\_Clientname\_List.txt

 Email your file, as an attachment, to <u>list@mymarketingmatters.com</u>.
 Note: Please use the following naming convention when submitting your file: Order#\_Clientname\_List.txt